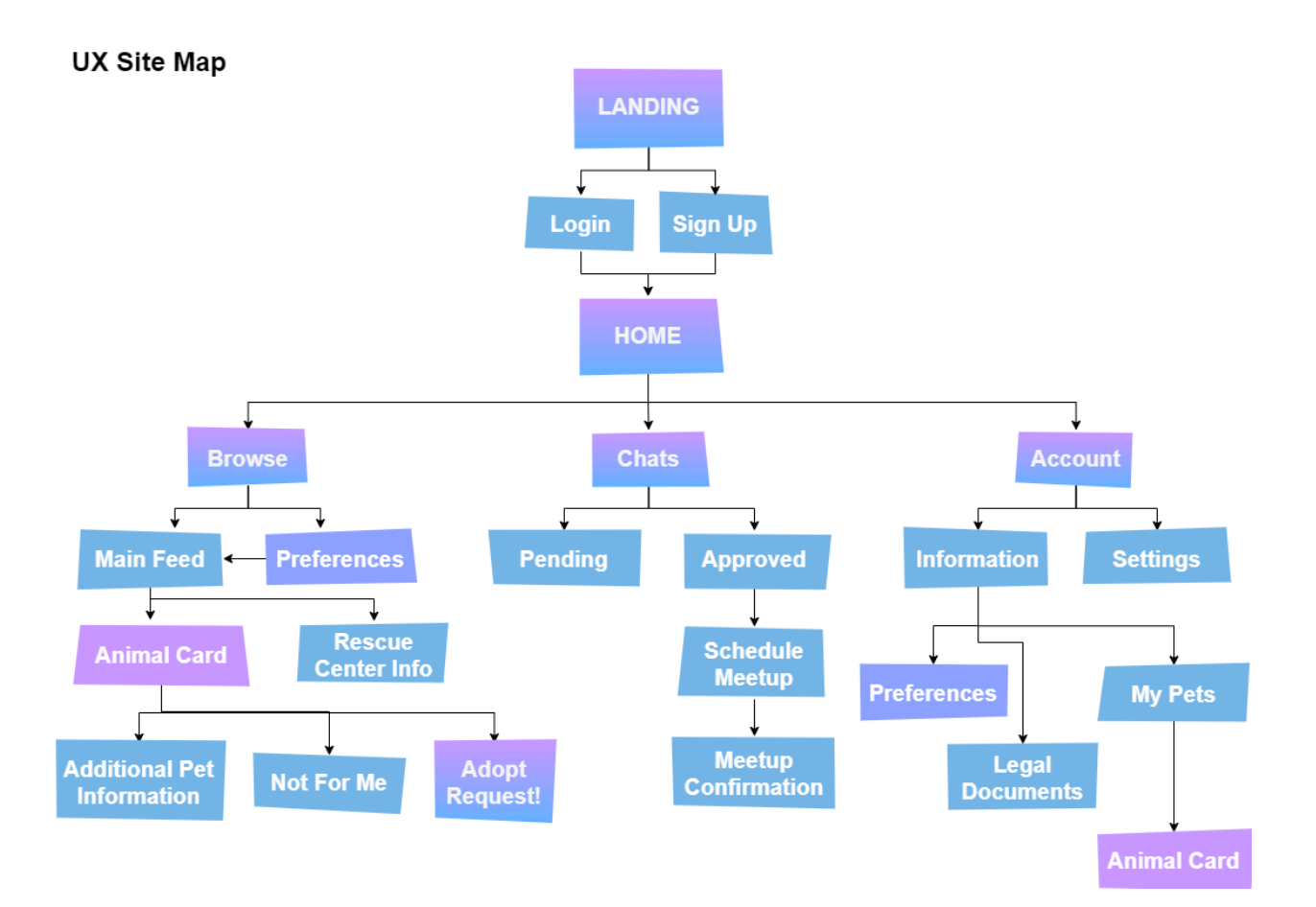

This site map shows the potential paths a user may take when interacting with the site. It begins at the landing, which is the first thing one sees when opening the app or visiting the website. They can then log in or sign in, depending on whether they are a new or returning user. Next, they will have all the general information provided to them on the home screen, which will include a guided walkthrough of the app if they are a new user signing up. The user will easily be able to switch between searching for pets or potential owners, current messages, or their own account. These three paths will provide everything necessary to accomplish any goal in the app. The browse tab is the main page for locating animals, consisting of a feed of unlimited animal profiles. The user can set the view to be one animal at a time or a list view to view multiple animals simultaneously. From there, if the searcher finds an animal they like, they can express their interest by clicking the interested/heart button or by swiping right if it is in single view mode. They can also choose to add the animal to a possible list if they want to come back and review later after seeing more choices. This site map shows the steps the user can take to work through this process and see more or less information as needed. The steps with different colors (the Animal Card and Preferences) are on the same page but will be able to be accessed via different pages since they are applicable to both. This helps the flow of the app and keeps it more intuitive, which is reflected by

the site map. It is mostly a non-linear flow, as every step down can be undone by using the backbage button or by using a button presented on the page to close a popup.